スクール掲示板の活用方法について

ナガスポのホームページ内にスクールごとの掲示板(※1)を設けています。 (パソコン・携帯電話・スマートフォンで確認できます。)

この掲示板は天候や不測の事態による急な予定変更など、大切な連絡事項を会員の皆様へ お知らせする為のものです。会員個々への連絡は致しかねますので、必ず各自でご確認の 上スクールにご参加ください。

また、後述の登録方法(※2)により「掲示板への書き込み通知」をメールで受け取ることができます。 必ずご登録をお願いします。

尚、掲示板への書き込みはスタッフのみとします。会員の皆様からの連絡やお問い合わせ は事務局の電話かメールで承ります。

## 掲示板の見方※1

インターネットに接続し、右記の URL を入力するか QR コードからアクセス します。画面にスクール名が表示されま すので、ご希望のスクール名を選択して アクセスするとそのスクールの掲示板 が表示されます。

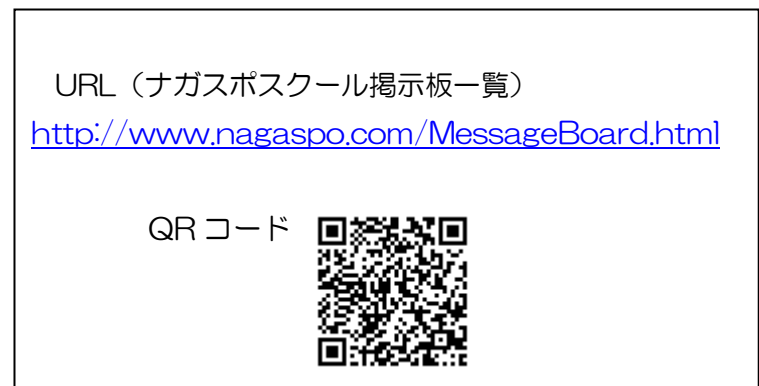

必ず読 んでね!

. •

# 登録の方法※2

事務局が掲示板に連絡事項を書き込むと自分のパソコン・携帯電話・スマートフォンで書き 込み通知のメールを受け取ることができます。以下に登録の方法を説明します。 (例はキッズスポーツの掲示板を表示しています。)

1

З

#### ケータイ電話 での登録方法

ナガスポスクール掲示板一覧(※1 参照)にアクセスすると右記の**1**の 画面が表示されます。

下にスクロールすると各スクール 名が並んでいますので、ご希望のス クールを選んで決定ボタンを押しま す。

表示された2の画面を下にスクロ ールし、投稿通知(画面3)にアク セスします。次の表示画面4の下部 の◆メールアドレス欄に自分のアド レスを打ち込んで登録ボタンを押し ます。しばらくすると自分のアドレ スにメールが返ってきます。そのメ ールに記載されているURLにアク セスすると登録完了です。

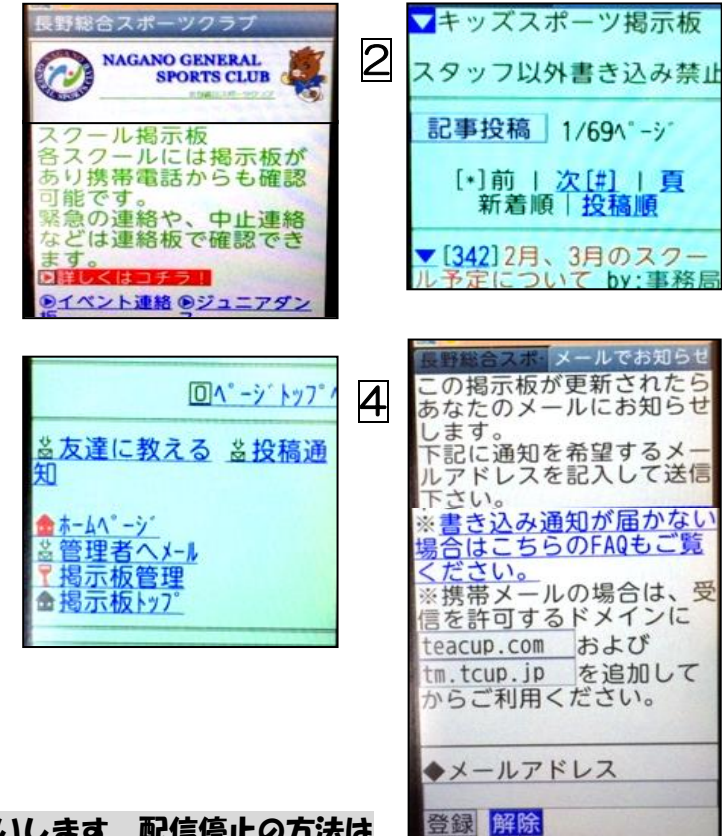

<u>尚、配信停止の場合も各自で停止手続きをお願いします。配信停止の方法は</u> 上記と同じ手順で、画面 4 の解除をクリックしてください。

#### スマートフォン・アイフォン での登録方法

ご希望のスクール掲示板に 1 2 アクセスします。(掲示板の « 戻る メニュ 掲示板トップ > 見方※1 参照)表示された画 無料掲示板を作成 自分の投稿の編集・削除 面1の右上のメニュをタッ > チします。 書込み通知 キッズスポーツ掲示板 > スタッフ以外書き込み禁止 次に出てきた画面2の中の <sub>Reload</sub> || 管理者へメール > 「書き込み通知」をタッチ 新規記事投稿 します。

次に出てきた画面 の真ん中あたりにメールアドレスを 入力する欄があるので通知を希望するアドレスを入力 し、すぐ下の「登録」をタッチして下さい。希望したア ドレスにメールが送られてきます。そのメールに記載さ れている URL にアクセスすると登録は完了です。

### パソコンでの登録方法

ナガスポスクール掲示板一覧(※1参照)からご希望のスクール掲示板を表示します。表示画面①下部の[書込み通知]にアクセスするとアドレス入力画面が表示されますので受け取りを希望するメールアドレスを入力してください。その後の手続きはスマートフォンと同じ手順です。

※ご自分のアドレス変更や退会などで配信を停止される 場合も同じ手順で、最後の画面の解除をタッチして下さい。 操作方法のわからない方は事務局にお問い合わせ下さい。

### ☆ナガスポ事務局の電話番号登録をお願いします!

ナガスポの事務局電話番号とケータイ番号の登録を 自宅電話と個人ケータイへお願いします。ナガス ポからのTELに出られない方があったため連絡を取ることがなかなかできないケースがありました。 (着信番号に見覚えがなく、お電話に出られなかったため)

### ☆台風等、悪天候時のスクール活動について

台風等の非常変災に備え会員の安全を確保するため、下記のような基準を設けます。 対象地域は「大阪府南河内」とします。

| 情報                 | スクール開始1時間前発令  | スクール中発令               |
|--------------------|---------------|-----------------------|
| あらゆる注意報            | 通常通りスクール実施    | 通常通りスクール実施            |
| あらゆる警報             | フクニル 洋動中止※1   | 各スクールコーチ・事務局判断により、    |
| (暴風、大雨、洪水、大雪、暴風雪等) | 入り一ル活動中止※1    | 継続・中止を決定 ※ <b>2</b>   |
|                    | ※1:掲示板へ書き込み予定 | ※2:通知はスクール掲示板へ書き込みます。 |
|                    | ですが、無い場合もテレビ・ | 必要に応じて、各家庭へ連絡しますので、連  |
|                    | ラジオ等で注意していただ  | 絡がとれるようご協力お願いします。     |
|                    | き、各自でスクールの有無を |                       |
|                    | 確認してください。     |                       |

|      |                            | <ul> <li>ホームページへ</li> <li>管理者メニュー</li> </ul>                                                                   |  |
|------|----------------------------|----------------------------------------------------------------------------------------------------|--|
| をカアさ | 3                          | ※携帯メールの場合は、受信を許可するドメインに<br>(teacup.com) および [tm.tcup.jp] を追加してか<br>らご利用ください。           メールアドレス           登録 解除 |  |
| 1    | キッズスポーツ掲示板<br>スタッフ以外書き込み禁止 |                                                                                                    |  |
|      | 投稿者<br>題名<br>内容            | 確認<br>▲ 入力補助                                                                                                   |  |
|      |                            | 「ケーカノではら」「pppテーッカー」「書はな 通知」                                                                                    |  |